Инструкция по эксплуатации

служебного видеорегистратора

# SEELOCK

# SEELOCK<sup>™</sup> INSPECTOR D3

Версия 2021.04

# СОДЕРЖАНИЕ

| 1.Введение                                     | 3  |
|------------------------------------------------|----|
| Краткий обзор                                  | 3  |
| Комплектация                                   | 4  |
| 2.Кнопки и функции                             | 4  |
| 3.Меню и настройки                             | 7  |
| 4.Операции                                     |    |
| Паспорт устройства и гарантия                  | 16 |
| Информация о товарном знаке и авторских правах | 17 |

#### 1.Введение

#### Краткий обзор

Спасибо за выбор служебного видеорегистратора SEELOCK Inspector D3! Это многофункциональное устройство нового поколения, поддерживающее технологию высокоэффективного кодирования видеоизображений (H.265), благодаря которой значительно увеличивается время непрерывной записи и уменьшается объём занимаемой памяти. Исполненный в прочном корпусе, данный видеорегистратор предназначен, в первую очередь, для сотрудников правоохранительных органов, охранных предприятий, специальных и экстренных служб. Позволяет записывать видео со звуком, качеством до 1440р и делать фотографии высокого разрешения – всё, что может составить доказательную базу при возникновении конфликтных ситуаций.

#### <u>Ниже указаны ключевые функции видеорегистратора:</u>

**Предварительная запись:** до 30 секунд событий записывается в буфер временной памяти, даже если запись регистратора выключена (зависит от настроек).

Ночная подсветка: камера оборудована инфракрасными светодиодами для съёмки в условиях плохой освещённости.

Extra HD видео: поддержка видеозаписи качеством 1440р.

**Длительная непрерывная запись:** до 17 часов непрерывной видеозаписи без подзарядки (зависит от настроек).

Высокоэффективная видео компрессия (H.265): экономия до 40% памяти без потери качества.

**GPS/ГЛОНАСС (опционально):** модуль спутникового позиционирования фиксирует координаты устройства в журнале событий.

**WiFi (опционально):** встроенный модуль WiFi позволяет осуществлять подключение к ПВР в режиме реального времени, просматривать архив видеоматериалов через специальное приложение для смартфона.

#### Комплектация

- Видеорегистратор
- Док-станция
- USB-кабель
- Зарядное устройство

- Крепление на погон
- Поворачивающееся крепление типа «крокодил»
- Инструкция по эксплуатации

## 2.Кнопки и функции

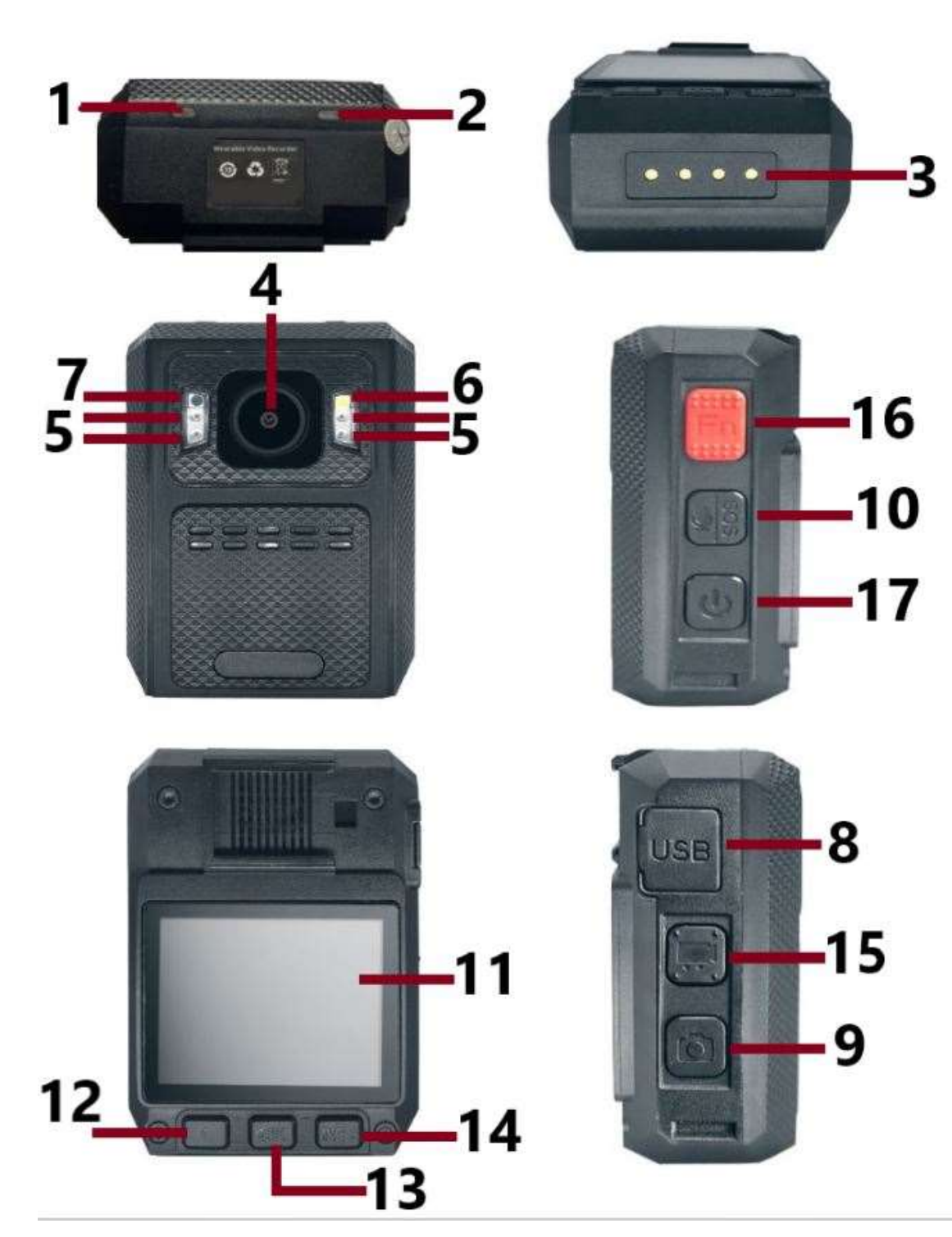

| №<br>элемента                 | Описание                                                                                                    |  |
|-------------------------------|----------------------------------------------------------------------------------------------------|--|
| 1.<br>Индикатор<br>заряда     | <b>Красный:</b> идёт заряд<br><b>Белый:</b> полностью заряжен                                                                                                    |  |
| 2.<br>Индикатор<br>состояния  | Зелёный: камера в режиме ожидания (включена, но запись не идёт)<br>Красный: включена предварительная запись<br>Мигающий красный: идёт видеозапись<br>Однократно мигающий красный: камера делает фото<br>Мигающий жёлтый: записывается только аудио             |  |
| 3.<br>Мультисервисный<br>порт | Порт подключения видеорегистратора к док-станции или терминалу<br>зарядки                                                                                                    |  |
| 4.<br>Объектив                | Объектив фото/видео съёмки высокого разрешения                                                                                                    |  |
| 5.<br>ИК-подсветка            | Инфракрасные светодиоды ночной подсветки обеспечивают чёткость изображения в условиях низкой освещённости до 10 метров                                                                                                    |  |
| 6.<br>Фонарик                 | Нажать и удерживать кнопку <b>ОК</b> для включения/выключения фонарика                                                                                                    |  |
| 7.<br>Датчик<br>освещённости  | Анализирует уровень освещённости и автоматически задействует или отключает ИК-подсветку                                                                                                    |  |
| 8.<br>USB порт                | USB порт для подключения к ПК или для зарядки<br>Может быть использован для подключения внешней камеры                                                                                                    |  |
| 9.<br>Кнопка фото             | При однократном нажатии делает мгновенное фото в режиме ожидания или во время видеозаписи                                                                                                    |  |
| 10.<br>Диктофон /<br>SOS      | <ul> <li>а) Однократное нажатие в режиме ожидания включает/выключает<br/>запись диктофона</li> <li>b) Удержание нажатой кнопки в течении 2 секунд включает/выключает<br/>режим SOS (мигает белый светодиод и звучит сирена)</li> </ul>                         |  |
| 11.<br>ЖК-дисплей             | Просмотр содержимого и управление настройками видеорегистратора                                                                                                    |  |
| 12.<br>Кнопка<br><            | <ul> <li>а) Нажмите, чтобы пролистать пункт в меню</li> <li>b) Удержание в режиме ожидания, видеозаписи, воспроизведения<br/>отдаляет изображение</li> </ul>                                                                                                   |  |
| 13.<br>Кнопка ОК              | <ul> <li>а) Нажмите для выбора пункта в меню</li> <li>b) В режиме воспроизведения ставит на паузу/продолжает<br/>воспроизведение аудио или видео</li> </ul>                                                                                                    |  |
| 14.<br>Кнопка<br>меню         | <ul> <li>а) Нажмите для входа в меню</li> <li>b) В меню, нажмите для пролистывания вниз</li> <li>c) Удержание в режиме ожидания или видеозаписи приближает<br/>изображение</li> <li>d) Нажатие в режиме воспроизведения ускоряет проигрывание видео</li> </ul> |  |
| 15.<br>Кнопка<br>Видеозаписи  | <ul> <li>а) Нажмите, чтобы начать/остановить видеозапись</li> <li>b) Нажмите и удерживайте при выключенном видеорегистраторе для<br/>включения и начала видеозаписи</li> </ul>                                                                                 |  |
| 16.<br>Кнопка Fn              | <ul> <li>а) Однократное нажатие во время просмотра записанного материала переключает между фото/видео/аудио файлами</li> <li>b) Однократное нажатие во время записи ставит отметку «важная запись»</li> </ul>                                                  |  |

|         | c) | Лвукратное нажатие включает «стэлс» режим: отключается внешняя     |  |
|---------|----|--------------------------------------------------------------------|--|
|         | •, |                                                                    |  |
|         |    | индикация, звук кнопок, подсветка лак экрана. Функционал остальных |  |
|         |    | кнопок остается прежним                                            |  |
|         |    | Повторное двукратное нажатие возвращает видеорегистратор в         |  |
|         |    | обычный режим                                                      |  |
|         | a) | Удержание в течении 3 секунд включает/выключает видеорегистратор   |  |
| 17.     | b) | Однократное нажатие в режиме ожидания, в режиме «стэлс» и во       |  |
| Кнопка  |    | время видеозаписи отключает/включает ЖК-дисплей                    |  |
| питания | c) | Нажатие во время воспроизведения или в меню возвращает на          |  |
|         |    | предыдущий экран или раздел меню                                   |  |

#### Описание экрана

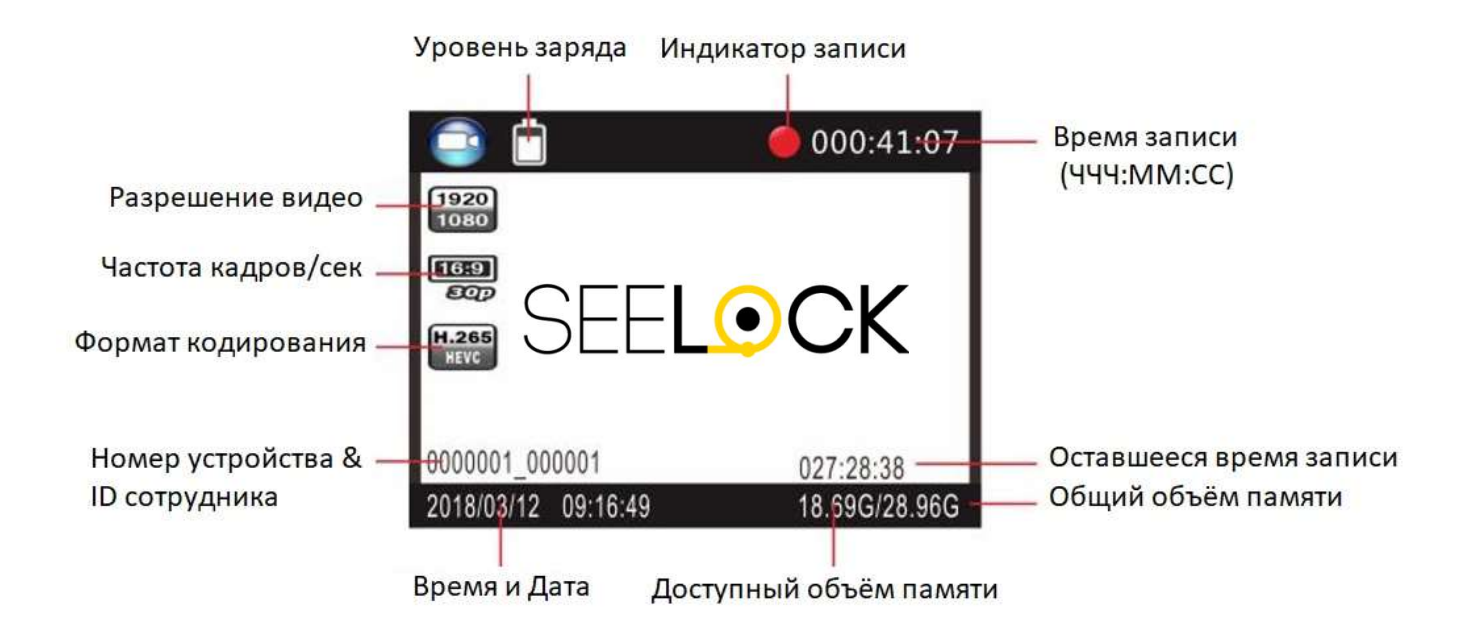

### 3. Меню и настройки

#### Чтобы зайти в меню:

- 1. Нажмите кнопку M и введите пароль.
- 2. Для ввода пароля используйте следующие кнопки:
  - Предыдущая буква или цифра: <
  - Следующая буква или цифра: М
  - Выбрать символ и перейти к вводу следующего: ОК

Пароль по умолчанию: 000000

3. Подтвердить пароль после ввода последнего символа и перейти в меню: ОК

#### Навигация в меню:

- Выбрать следующую опцию или значение: М
- Выбрать предыдущую опцию или значение: <</p>
- Подтвердить выбранное значение или перейти в подменю: ОК
- Возврат в предыдущий раздел меню:

#### Таблица описания параметров и возможных значений:

#### (Красным выделены значения по умолчанию)

| Опция                                  | Описание                    | Значение                       |
|----------------------------------------|-----------------------------|--------------------------------|
| Разрешение видео<br>(Resolution)       | Разрешение видеозаписи      | 2560×1440 30P<br>2304×1296 30P |
|                                        |                             | 1920×1080 30P                  |
|                                        |                             | 1280×720 30P                   |
|                                        |                             | 848×480 30P                    |
| Видео кодировка                        | Кодек                       | H.264                          |
|                                        |                             | H.265                          |
| Качество видео<br>(Quality)            |                             | Отличное                       |
|                                        | Выбор качества видео        | Хорошее                        |
|                                        |                             | Стандартное                    |
| Предварительная запись<br>(Pre-record) | Когда включено (On):        |                                |
|                                        | видеофайл определённой      | Выкл. (Off), Вкл.              |
|                                        | длительности (в зависимости |                                |

|                        | от выоранного разрешения)      |                                        |
|------------------------|--------------------------------|----------------------------------------|
|                        | записывается в буфер до        |                                        |
|                        | нажатия кнопки видеозаписи и   |                                        |
|                        | объединяется с основным        |                                        |
|                        | записанным видео.              |                                        |
|                        | Время, которое                 |                                        |
| Последующая запись     | видеорегистратор продолжает    | Выкл. (Off), 5 сек, 1 мин, 10          |
| (Post Record)          | вести запись после нажатия     | мин, 20 мин, 35 мин                    |
|                        | кнопки видеозаписи.            |                                        |
| Устранение искажений   | Устранение геометрических      |                                        |
| (DEWARP)               | искажений изображения          | <b>Выкл. (Ott)</b> , Вкл.              |
|                        | Когда включено (On): камера    |                                        |
| Автоматическая запись  | автоматически начнёт           | Выкл. (Off) Вкл                        |
|                        | видеозапись после включения    |                                        |
|                        | Когда видочено (Ор): при       |                                        |
|                        |                                |                                        |
|                        |                                |                                        |
|                        | камера автоматически удаляет   |                                        |
| циклическая запись     | самые ранние видеофаилы и      | <mark>Выкл. (Off)</mark> , Вкл.        |
| (LOOP Recording)       | записывает вместо них самые    |                                        |
|                        | свежие. Функция доступна       |                                        |
|                        | только а автомобильном         |                                        |
|                        | режиме.                        |                                        |
|                        | Видеорегистратор               |                                        |
| Длительность фрагмента | автоматически разбивает всю    | 1 мин, 3мин, 5 мин, 10 мин, <b>15</b>  |
| (Split Time)           | запись на файлы определённой   | <b>мин</b> , 30 мин, 45 мин            |
|                        | длительности.                  |                                        |
|                        |                                | 40M (8448×4752 16:9)                   |
|                        |                                | (опционально)                          |
| Deenen ouwere          |                                | 30M (7304×4104 16:9)                   |
| (Dhoto recolution)     | Разрешение фотографий          | 25M (6664×3752 16:9)                   |
| (Photo resolution)     |                                | 20M (5984×3366 16:9)                   |
|                        |                                | 12M (4608×2592 16:9)                   |
|                        |                                | 5M (3008×1688 16:9)                    |
| Снимки                 | Количество фото серийной       | Выкл. (Off), 2, 3, 5, 7, 10, 15, 20,   |
| (Burst)                | съёмки                         | 30                                     |
|                        | Время ожидания перед           |                                        |
| Таймер фото            | фотографированием после        | <b>Выкл. (Off)</b> , 5 сек, 10 сек, 20 |
| (Self Timer)           | нажатия кнопки Фото            | сек, 30 сек, 1 мин                     |
|                        | При включении, запускает       |                                        |
| Слайлы                 | слайл-шоу из имеющихся         |                                        |
| (Slides Show)          | фотографий с показом каждого   | <b>Выкл. (Off)</b> , Вкл.              |
| (Shacs Show)           |                                |                                        |
|                        |                                |                                        |
|                        |                                |                                        |
| Ик-подсветка           |                                |                                        |
| (Infrared)             | задействуется автоматически, в | вручную (мапиан), Авто (Auto)          |
|                        | зависимости от показании       |                                        |
|                        | датчика освещенности.          |                                        |
| Датчик движения        | Когда включено (On): камера в  |                                        |
|                        |                                |                                        |
| (Motion detect)        | режиме ожидания                | <b>Выкл. (Off)</b> , Вкл.              |

|                        | при наличии движения перед               |                                             |
|------------------------|------------------------------------------|---------------------------------------------|
|                        |                                          |                                             |
|                        | когда включено (ОП). звучит              |                                             |
|                        | толосовое оповещение при                 | Выкл., <mark>Вкл. (On)</mark>               |
| (Record Warning)       | начале/окончании                         |                                             |
|                        | видеозаписи.                             |                                             |
|                        | При включённом GPS                       |                                             |
|                        | фиксируются координаты                   |                                             |
| Функция GPS            | устройства в момент                      | Выка (Off) Вкл                              |
| (Global Positioning)   | видеозаписи. Они могут быть              |                                             |
|                        | просмотрены в журнале записи             |                                             |
|                        | или в GPS плеере.                        |                                             |
| WiFi                   | Режим WiFi                               | <mark>Выкл. (Off),</mark> Вкл(STA), Вкл(АР) |
| Часовой пояс           | Установка докального часового            | От -12 до +12                               |
| (Time Zone)            | пояса.                                   | По умолчанию +3                             |
| ····· • ,              |                                          | Fnglish. 繁體中文 Русский                       |
| Язык                   | Язык интерфейса                          |                                             |
| (Language)             | видеорегистратора.                       | JezykPolski, French, 口本品,                   |
|                        |                                          | ruituguese                                  |
|                        | в целях экономии заряда                  |                                             |
| Отключение экрана      | батареи, дисплеи                         | Выкл., 30 сек, <b>1 мин</b> , 3 мин, 5      |
| (Screen Saver)         | автоматически отключается                | мин                                         |
|                        | после определенного времени              |                                             |
|                        | бездеиствия.                             | - (                                         |
| Яркость дисплея        | Регулировка яркости ЖК-                  | Высокая (High), Средняя,                    |
| (LCD Brightness)       | дисплея.                                 | Низкая                                      |
|                        | Когда включено (On): световые            |                                             |
|                        | индикаторы показывают                    |                                             |
| Светодиодная подсветка | состояние регистратора.                  | Выкл., <b>Вкл. (On)</b>                     |
| (LED Light)            | Когда выключено (Off):                   |                                             |
|                        | видеорегистратор переходит в             |                                             |
|                        | скрытый режим.                           |                                             |
| Звук                   | Функция включает/выключает               |                                             |
| кнопок                 | звук при каждом нажатии                  | Выкл., <mark>Вкл. (Оп)</mark>               |
| (Key Tone)             | кнопок.                                  |                                             |
| Вибро<br>(Motor)       | Вибромотор                               | Выкл., <mark>Вкл. (On)</mark>               |
|                        | Данный параметр влияет на                |                                             |
|                        |                                          |                                             |
|                        | воспроизводимых                          |                                             |
|                        |                                          | 0 - 12                                      |
| (Volume)               |                                          |                                             |
| (volume)               |                                          |                                             |
|                        | аудио)                                   |                                             |
|                        | аудио).<br>НЕ влидет на громиость записи |                                             |
| Лата и Время           |                                          |                                             |
| Haia N DPEMA           | волицию                                  | 1111/1/11/1/2424                            |
| (Time Setup)           |                                          | <u>אאן ואוואו</u>                           |
|                        | оручную задать номер                     |                                             |
| и настроики            |                                          | Латинские буквы и цифры                     |
| (ID setting)           | идентификационный номер                  |                                             |
|                        | сотрудника.                              |                                             |

| Пароль<br>(Password)                        | Если данная функция                |                         |
|---------------------------------------------|------------------------------------|-------------------------|
|                                             | включена, пользователь             |                         |
|                                             | должен ввести пароль для           | Выкл., <b>Вкл. (On)</b> |
|                                             | доступа к меню, настройкам и       |                         |
|                                             | материалам.                        |                         |
| Настройка по умолчанию<br>(Default setting) | Сбросить все настройки             |                         |
|                                             | видеорегистратора на               |                         |
|                                             | первоначальные.                    | О (Да) <i>,</i> X (Нет) |
|                                             | Данное действие не очищает         |                         |
|                                             | память устройства.                 |                         |
| Версия ПО                                   | Н22 гегалал V                      |                         |
| (FW Name)                                   | ~ ~ _       / //////////////////// |                         |

### 4.Операции

#### 4.1 Включение и Выключение

Для включения видеорегистратора нажмите и удерживайте кнопку 🕑 в течении 3 секунд. Устройство включится и перейдёт в режим ожидания.

- Вы услышите звуковой сигнал
- Камера подаст короткий вибросигнал
- На экране появится приветствие
- LED индикатор загорится зелёным

Выключение видеорегистратора происходит аналогично, нажатием кнопки

питания 🕑 в течении 3 секунд.

- Сохранятся аудио и видео материалы перед выключением
- LED индикаторы погаснут
- На экране появится логотип выключения
- Камера подаст короткий вибросигнал
- Вы услышите звуковой сигнал

#### 4.2 Перезагрузка

Кнопка **R** перезагрузки находится рядом с USB-входом, под резиновой заглушкой. Используйте её **только** в случае, если устройство не отвечает на нажатия кнопок или работает нестабильно.

#### 4.3 Инфракрасная ночная подсветка

Инфракрасная подсветка предназначена для фото и видеозаписи в условиях плохой освещённости.

В режиме ожидания, зайдите в меню M, далее выберите опцию ИК-подсветка (Infrared), нажмите OK и в следующем меню выберите управление подсветкой: Вручную или Авто, затем снова нажмите OK, чтобы подтвердить.

1) Автоматическая ИК-подсветка:

При низкой освещённости (1 Люкс) автоматически задействуются 4 ИК светодиода и инфракрасный фильтр объектива, изображение становится чёрно-белым. При нормальной освещённости и отключении ИК-подсветки изображение снова становится цветным.

2) Ручная ИК-подсветка:

В ручном режиме, ИК-подсветка включается и выключается.

При этом изображение также меняется с цветного на чёрно-белое и обратно.

#### 4.4 Сделать фото

В режиме ожидания нажмите кнопку **О**, чтобы сделать снимок. Вы услышите сигнал «Клик», сопровождаемый однократным миганием красного LED индикатора.

Разрешение и качество фотографий могут быть изменены в настройках.

#### 4.5 Снимок во время записи

Аналогично режиму ожидания, нажатием кнопки 🛄 вы можете сделать быстрый снимок прямо во время видеозаписи. На дисплее появится мигающий зелёный квадратик, означающий, что фото было сделано во время записи видео.

#### 4.6 Запись видео

В режиме ожидания нажмите кнопку (, чтобы начать видеозапись. LED индикатор начнёт мигать красным, устройство подаст короткий звуковой и вибросигналы, а также голосовое оповещение о начале записи (если не отключено).

Повторное нажатие кнопки **С** остановит запись, LED индикатор загорится зелёным, устройство перейдёт в режим ожидания.

#### 4.7 Микрофон

Однократное нажатие кнопки и во время записи видео включает или выключает микрофон. Видео записывается **без звука**, если микрофон выключен, и наоборот.

#### 4.8 Запись одной кнопкой

Для быстрого включения видеорегистратора и немедленного начала записи сразу после включения, нажмите и удерживайте кнопку 📧 .

#### 4.9 Диктофон

В режиме ожидания, нажмите кнопку и для включения диктофона и начала записи аудиофайла. Регистратор подаст короткий звуковой и вибросигналы, LED

индикатор начнёт мигать жёлтым. Повторное нажатие кнопки 🛂 останавливает аудиозапись.

#### 4.10 Номер устройства и ID сотрудника

В режиме ожидания, зайдите в меню нажав кнопку M, затем найдите опцию Номер устройства и ID (ID setting) и нажмите OK. Откроется меню ввода 5-значного ID устройства и 6-значного персонального ID. Используйте кнопки d и M, чтобы выбрать нужный символ и кнопку OK, чтобы подтвердить.

#### 4.11 Время и Дата

В режиме ожидания, зайдите в меню кнопкой M, затем найдите поле со временем и датой, например, 2008/02/02 07:40. Нажмите кнопку OK и введите пароль. После этого вы сможете изменить время и дату. Используйте кнопки d и M, чтобы выбрать нужное значение и кнопку OK, чтобы подтвердить.

#### 4.12 Подключение к ПК по USB

После подключения видеорегистратора к ПК, появится интерфейс ввода пароля (пароль по умолчанию – 000000, достаточно нажать кнопку **ОК** 6 раз). Камера определится компьютером как съёмный носитель. Теперь можно удалить ненужные файлы через Проводник. Для успешного подключения к ПК на компьютере должен быть установлен драйвер видеорегистратора Seelock. Драйвер видеорегистратора можно скачать с официальном сайта <u>https://seelock.ru</u>/.

#### 4.13 Подключение к смартфону

Если ваш видеорегистратор оснащён WiFi модулем, то вы можете использовать смартфон для управления видеорегистратором и просмотра архива материалов. Отсканируйте QR код с помощью вашего смартфона и скачайте специальное программное обеспечение **Eyescam PRO** на ваш смартфон – оно потребуется для подключения к вашему видеорегистратору.

Evescam PRO

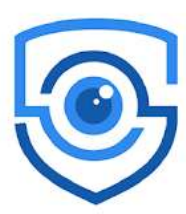

для IPhone:

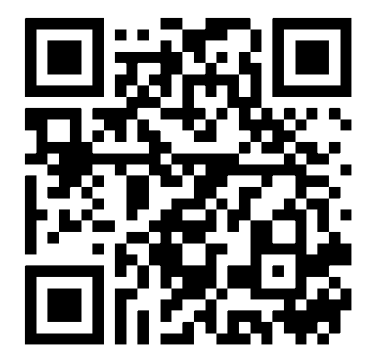

для Android:

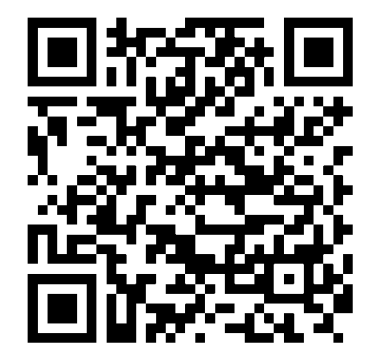

Для того, чтобы подключиться к видеорегистратору – зайдите в настройки видеорегистратора и активируйте режим «AP» WiFi модуля в соответствующем пункте меню. После сохранения настроек на дисплее видеорегистратора появится значок WiFi, а сам прибор станет доступным для подключения.

| 1080                |             |
|---------------------|-------------|
| 340                 |             |
|                     |             |
| SLK_00000_000000    | 005;44:31   |
| 20/03/2020 03:49:41 | 29.6G/29.8G |

\* На ряде версий прошивок видеорегистратора для активации WiFi модуля требуется выключение и включение видеорегистратора.

Включите поиск WiFi сетей на своём смартфоне и найдите WiFi сеть, созданную вашим видеорегистратором (имя сети - amba\_xxxx, где xxxx может меняться в зависимости от серийного номера и версии прошивки прибора).

Подключитесь к этой WiFi сети. Пароль по умолчанию – 12345678.

После того, как WiFi соединение между регистратором и телефоном будет установлено, запустите приложение Eyescam PRO.

Подключитесь к режиму просмотра в режиме реального времени, нажав кнопку «Connecting device». Используйте кнопки навигации в приложении для просмотра архива видеорегистратора и изменения его настроек.

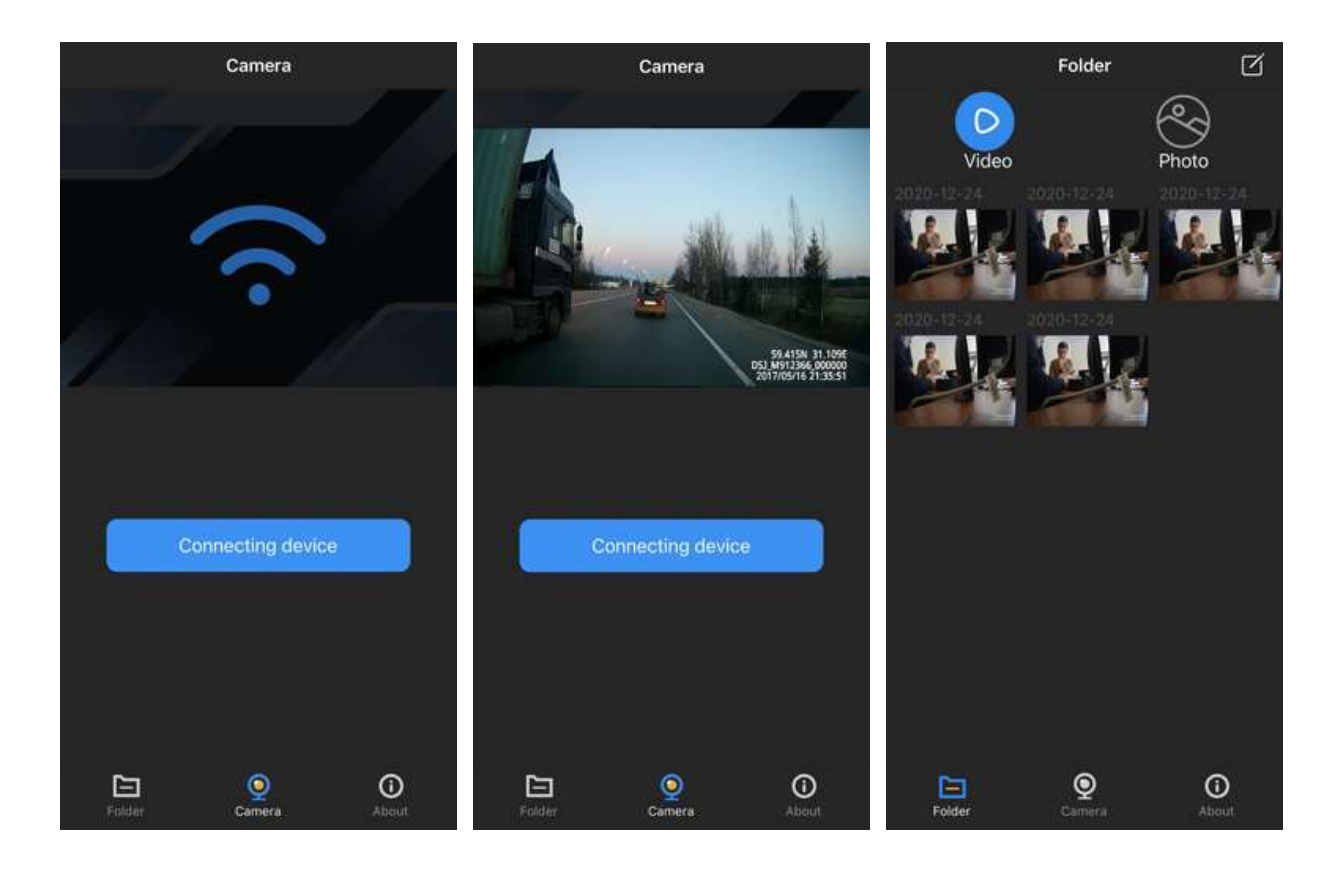

Следует учитывать, что работа с включенным модулем беспроводной связи существенно увеличивает расход энергии и сокращает время непрерывной работы носимого видеорегистратора.

#### 4.14 Подключение к стационарным системам цифрового видеонаблюдения

Носимый видеорегистратор SEELOCK Inspector D3 может использоваться как цифровая камера безопасности, подключенная к стационарному сетевому видеорегистратору организации. Данный режим требует наличия ведомственной системы цифрового видеонаблюдения и сети WiFi, развёрнутой на территории учреждения.

Для получения подробной информации по способам подключения к NVR и механизмам функционирования в режиме мобильной цифровой видеокамеры свяжитесь с нашим отделом разработки – service@seelock.ru.

#### 4.15 Воспроизведение

В режиме воспроизведения нажмите кнопку **ОК**, чтобы начать/приостановить проигрывание. Кнопка ormatisaet видео назад, кнопка ormatisaet скорость воспроизведения. Нажатие кнопки **ОК** возвращает нормальную скорость проигрывания. Режимы перемотки и ускорения: 2x, 4x, 8x, 16x, 32x, 64x.

#### 4.16 Заряд батареи

При низком уровне заряда батареи на экране начнёт мигать соответствующий значок, и вы услышите повторяющийся звуковой сигнал. Необходимо зарядить видеорегистратор. Во время зарядки LED индикатор постоянно будет гореть красным и загорится белым, когда регистратор будет полностью заряжен.

Время зарядки полностью разряженного устройства составляет примерно 4 часа.

#### Как зарядить батарею:

- 1) Подключите видеорегистратор, используя USB-кабель, к одному из следующих источников:
  - USB-порт включённого компьютера
  - Розетка 220В с помощью сетевого адаптера (идёт в комплекте)
  - Автомобильный прикуриватель с помощью специального адаптера (не идёт в комплекте)
- 2) Установите видеорегистратор в док-станцию и, используя USB-кабель, к одному из следующих источников:
  - USB-порт включённого компьютера
  - Розетка 220В с помощью сетевого адаптера (идёт в комплекте)
  - Автомобильный прикуриватель с помощью специального адаптера (не идёт в комплекте)

# Паспорт устройства и гарантия

| Модель:            |  |
|--------------------|--|
| Серийный номер:    |  |
| Дата производства: |  |
| Дата продажи:      |  |
| Продавец:          |  |

Заводская гарантия на продукцию SEELOCK<sup>™</sup> составляет **один год** с даты покупки. Если в течение гарантийного срока, при корректном использовании, у оборудования обнаружен дефект материала или производственный брак, продавец обязуется произвести ремонт или замену неисправного изделия на аналогичное. Данные гарантийные обязательства не распространяются на неисправности и повреждения, возникшие в результате действия обстоятельств непреодолимой силы, несчастного случая, неправильного обращения с оборудованием, эксплуатации оборудования Покупателем в нарушение правил и рекомендаций (в том числе, указанных в настоящем Руководстве), а также если оборудование самостоятельно разбиралось, обслуживалось или ремонтировалось. Квалифицированный ремонт и сервисное обслуживание оборудования производится только в авторизованном сервисное обслуживание, рассматриваются в письменном виде по электронной почте: <u>service@seelock.ru</u>

## Информация о товарном знаке и авторских правах

Настоящее руководство пользователя защищено авторским правом, март 2021 г.

# SEELOCK

#### Официальный представитель в РФ:

+7(495)215-53-87

http://seelock.ru

e-mail: info@seelock.ru